# Test Your SMS Campaign

We always recommend sending a test of each message in your SMS Campaign to ensure proper formatting before sending out to your full contact list. You will want to do so this after you've customized your messages.

You are limited to 100 Test SMS sends. You can keep track of your test message usage via the Campaign Summary section. Test sends and Live sends are separate; sending a test send will not detract from the amount of live SMS sends you have remaining and vice versa. You can purchase additional bundles of 10,000 live sends and 100 test sends.

| Campaign Summary                                | Contacts                                            |                          |  |
|-------------------------------------------------|-----------------------------------------------------|--------------------------|--|
| Create / Edit your<br>Messages<br>1 Invite      | 2 Active   0 Unsubscribed   0 Inactive Add Contacts | 0 Removed                |  |
| Upload your Contact List<br>2 Contacts Uploaded | Phone (Mobile)                                      | First Name               |  |
| Send / Schedule<br>Campaign not sent yet        |                                                     |                          |  |
| SMS Sends<br>1/10000 used                       | Select a Bulk Action - Export C                     | ontacts with Send Status |  |
| SMS Test Sends<br>3/100 used                    |                                                     |                          |  |

 On the Campaign Designer step of your SMS Campaign, you will have an option to test each message you have set up. To test your message click the Send Test button for the message you wish to test.

| Camp             | baign Summary                                                       | Compose Message                                                           |                            |
|------------------|---------------------------------------------------------------------|---------------------------------------------------------------------------|----------------------------|
| 0                | Create / Edit your Messages<br>1 Invite<br>Upload your Contact List | Hi [contact("first name")], Please take this survey [invite(survey_link)] | ✓ Edit Message ✓ Send Test |
| 0                | 0 Contacts Uploaded                                                 | [organization("SurveyGizmo")]                                             |                            |
| 0                | Send / Schedule<br>Campaign not sent yet                            | Text STOP to opt-out                                                      |                            |
| MS Sen<br>/ used | ds                                                                  | Add Reminder SMS Add "Thank You" SMS                                      |                            |
| MS Test          | t Sends                                                             |                                                                           |                            |
| /10 use          | d                                                                   |                                                                           |                            |
| SW2              | Campaign Guidelines                                                 |                                                                           |                            |
| our cam          | paign is subject to regulations.                                    |                                                                           |                            |

2. Enter the phone number(s) you wish to send a test to and click Send Test SMS. You can send test messages to 20 contacts at a time (comma separated). We recommend adding a couple colleagues or project stakeholders to test as well. Note that you will be able to send test messages outside of regulated hours with consent from the recipients.

You will still be able to send Test SMS outside of regulated hours, however, you should only send test messages with consent from the recipient.

| Test SMS sends are limited to 10.                                                                          |                                                                                  |
|----------------------------------------------------------------------------------------------------|----------------------------------------------------------------------------------|
| Mobile Phone Number                                                                                        |                                                                                  |
| Phone Numbers (Comma Separated)                                                                            |                                                                                  |
| Maximum of 20 contacts, comma separated.                                                                   | <i>li</i>                                                                        |
| Any responses collected will be marked as test d                                                           | ata.                                                                             |
| SMS messages should only be sent between the regulations. Only send test messages outside of the sent Mark | he hours of 11AM and 9PM EST due to these hours with consent from the recipient. |
| Learn More.                                                                                                |                                                                                  |

It is important to note that the test send is designed to review the *formatting of the messages only*. There are several SMS campaign features that will *not* be tested in a test invite, including merge codes.

If you wish to test these features, we recommend following the below steps for creating an internal test campaign.

Once you're done testing and everything is good to go, it's the moment of truth! Click the **Send Now** button to send out your messages right away or, if you prefer to schedule it to go out at a specific date and time, click the **Not Scheduled** link to set this up. Note, these options are subject to SMS Compliance regulations.

| Send Campaign             |        |               |               |  |  |
|---------------------------|--------|---------------|---------------|--|--|
| Pending Contacts Messages |        | Scheduled For | Send/Schedule |  |  |
| 100                       | Invite | Not Scheduled | Send Now Test |  |  |

#### **Responses Collected via Test Invites**

Any responses collected via test invite messages will be marked as **Test** data.

| <b>Responses: 12</b><br>Completes - 12 / Partials - 0 / Disqualified - 0 / Quarantined - 0 12 New! |          |                       |                                  |  |  |  |  |
|----------------------------------------------------------------------------------------------------|----------|-----------------------|----------------------------------|--|--|--|--|
|                                                                                                    | Status   | Date Submitted        | Will you be attending the event? |  |  |  |  |
| □ <b>9</b>                                                                                         | New Test | Aug 28, 2017 10:37 AM | Yes                              |  |  |  |  |

Test data will be included in your reports and exports by default so that you can easily check your reports and exports as part of your full survey testing plan. Test data can later be filtered out on the Filter tab of your reports and exports.

## **Contact Merge Codes in Test Invites**

If you are using contact merge codes to dynamically populate your messages or survey with personalized information, these will not work in test messages, nor will they populate inside of the survey.

- In the messages, any merge codes present will populate with dummy data. Keep in mind that only the [contact("first name")] is supported in sms messages. This merge code will be replaced with *John* in test messages.
- In surveys, the merge codes will be blank.

If you wish to test the use of merge codes, we recommend following the below steps for creating an internal test campaign.

## Unsubscribe Behavior in Test Messages

If the recipient of one of your SMS test messages unsubscribes, they will not receive further test messages until they resubscribe. Additionally, if that recipient is a contact in any SMS Campaigns in your account, they will be unsubscribed from those and will not receive live sends until they resubscribe.

### Create an Internal Test Campaign

In order to test the use of contact merge codes in either your campaign message or in the survey itself, you will need to create a separate internal test campaign. This will allow you to test the full suite of sms campaign features.

1. To do so, create a *copy* of your campaign on the Share tab.

| S | Source Tracking   |              |              |           |         |      |                |
|---|-------------------|--------------|--------------|-----------|---------|------|----------------|
|   | Name              | Туре         | Date Created | Responses | Link    | Edit |                |
|   | Customer Feedback | SMS Campaign | 18 Hours Ago | 100       |         |      | <b>e</b> 🗠 •   |
|   | Default Link      | Link         | 2 Weeks Ago  | 0         | Share 🗸 |      | ● 4 <u>3</u> × |
|   |                   |              |              |           |         |      |                |

2. Be sure to go to the Advanced Settings tab of your new campaign to give your campaign a name that indicates that it is a test campaign.

| 1 Campa                       | aign Designer  | 2 Contacts          | 3 Send Campaign | 4 Delivery Statistics |
|-------------------------------|----------------|---------------------|-----------------|-----------------------|
| SMS Settings<br>Campaign name | Customer Feedb | ack - Internal TEST |                 |                       |

Your copied campaign will copy all of your messages and settings but will *not copy the contacts*.

- Go to the **Contacts** step of your internal test campaign.
- To complete a full test of your sms campaign you'll want to add yourself and any other testers as contacts with data in all of the contact fields that you are using in the message and the survey. Click Add Contacts and select Manually Enter a Single Contact; this is the quickest way to add a contact for testing purposes. Populate all the contact fields you wish to test and click Add Contact when you are finished.
- We recommend adding a couple of colleagues or project stakeholders to the test as well.
- When you are finished adding your test contacts, head over to the **Send Campaign** step and click the **Send Now button** *instead of the Test button* to send a live campaign to test the full suite of email campaign features!

Please note, responses collected via this method will NOT be marked as Test. You will have a couple of options for dealing with these responses.

- 1. Before sending out your live campaign you can go to **Results** > **Individual Responses** to delete each test response.
- 2. In both reports and exports on the Filter tab, you can take advantage of the filter By Campaign option to filter out responses from your internal test campaign.

**Related Articles**